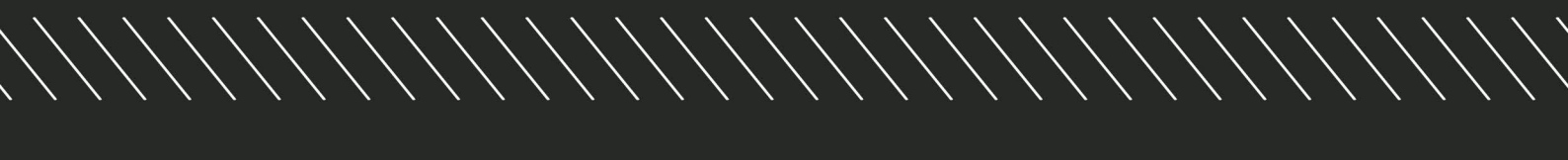

# **3D FIELDCAM**

KURZFASSUNG AUS DER ORIGINALBETRIEBSANLEITUNG

4.1 Anwendungen

# DICKSON KERNER

# 4 Anwendungen und Leistungsfähigkeit

### 4.1 Anwendungen

4.1.1 Anwendungen

212326-002

2996-002

Das 3D FIELDCAM System nutzt die folgenden Kameraanwendungen um die automatische Steuerung auszuführen:

- Pflanzenreihe 
   Seite 42
- Mehrfachreihe (nur mit 3D FIELDCAM Professional) Seite 43

217004-002

### 4.1.2 Anwendung Pflanzenreihe

Die Kamera erkennt Pflanzenreihen in Reihenstrukturen, wie in der folgenden Abbildung gezeigt. Die Tabelle zeigt minimale und maximale Werte.

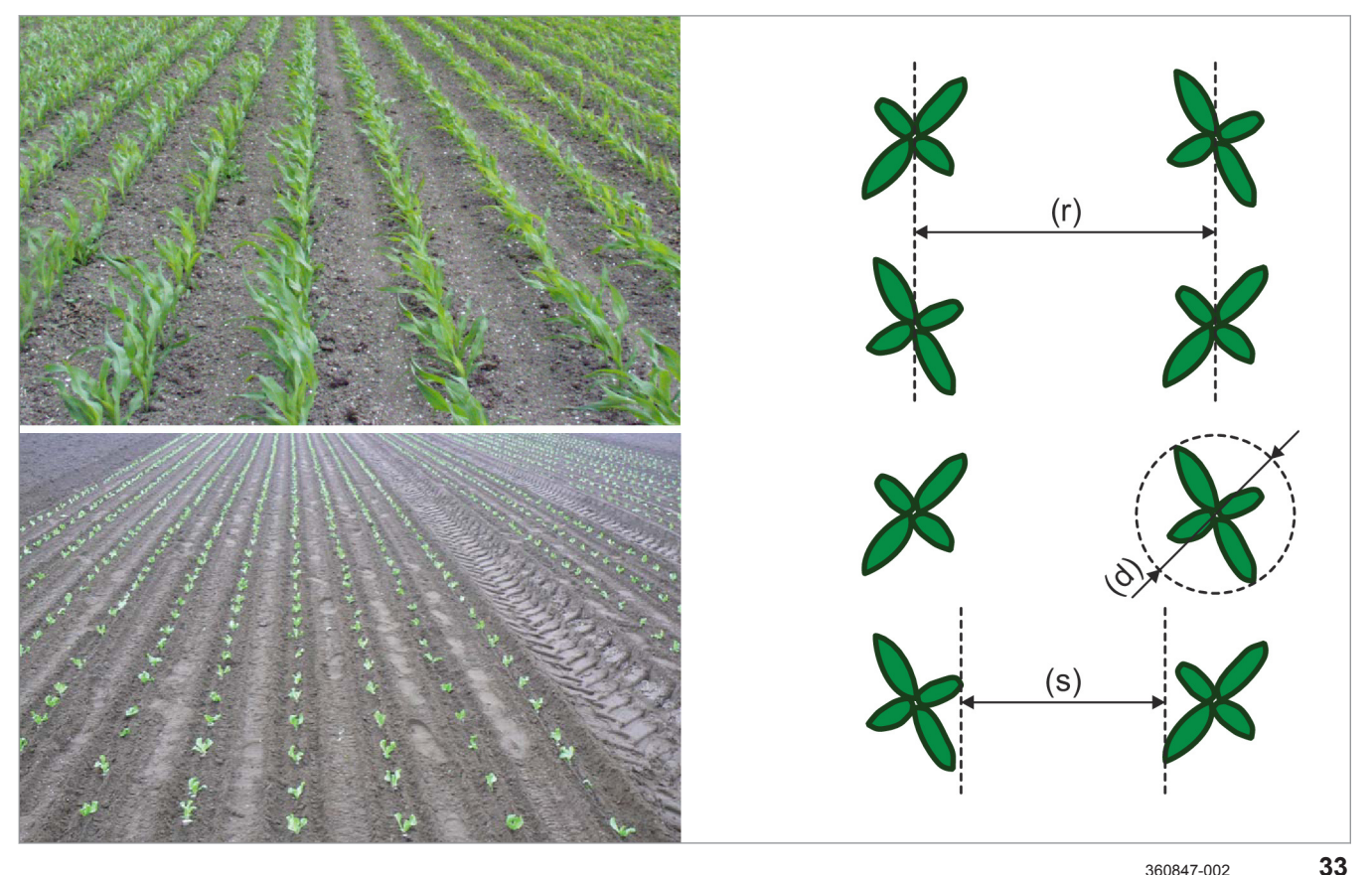

360847-002

|                                                                         | Maß                     |  |  |  |
|-------------------------------------------------------------------------|-------------------------|--|--|--|
| Minimaler Reihenabstand (r)                                             | 12,5 cm                 |  |  |  |
| Maximaler Reihenabstand (r)                                             | 125 cm                  |  |  |  |
| Durchmesser der Pflanzen (d)                                            | 2 - 5 cm <sup>(1)</sup> |  |  |  |
| <sup>(1)</sup> Abhängig von gewählter Option Standard oder Professional |                         |  |  |  |
| <sup>(2)</sup> Abhängig von Farbeinstellungen                           |                         |  |  |  |

|                                                                         | Maß                                        |
|-------------------------------------------------------------------------|--------------------------------------------|
| Farbe der Pflanzen                                                      | grün-bläulich / grün-gelblich / rot (1)(2) |
| Gültig für: 2D-Modus                                                    |                                            |
| Farbe des Bodens                                                        | braun, schwarz                             |
| Gültig für: 2D-Modus                                                    |                                            |
| Breite der sichtbaren unbedeckten Erdfläche zwischen den Reihen (s)     | 5-10 cm                                    |
| Gültig für: 2D-Modus                                                    |                                            |
| Höhendifferenzen zwischen Pflanze und Boden oder Unkraut                | 10 cm                                      |
| Gültig für: 3D-Modus                                                    |                                            |
| Minimale Anzahl Pflanzen pro Meter                                      | 3                                          |
| <sup>(1)</sup> Abhängig von gewählter Option Standard oder Professional |                                            |
| <sup>(2)</sup> Abhängig von Farbeinstellungen                           |                                            |

### 4.1.3 Anwendung Mehrfachreihe

217005-003

2996-002

### Gültig für: 3D FIELDCAM Professional

Mit 3D FIELDCAM Professional kann die Kamera Pflanzenreihen erkennen, die in Beetstrukturen angeordnet sind, wie in der folgenden Abbildung gezeigt. Die Tabelle zeigt minimale und maximale Werte.

2996-002

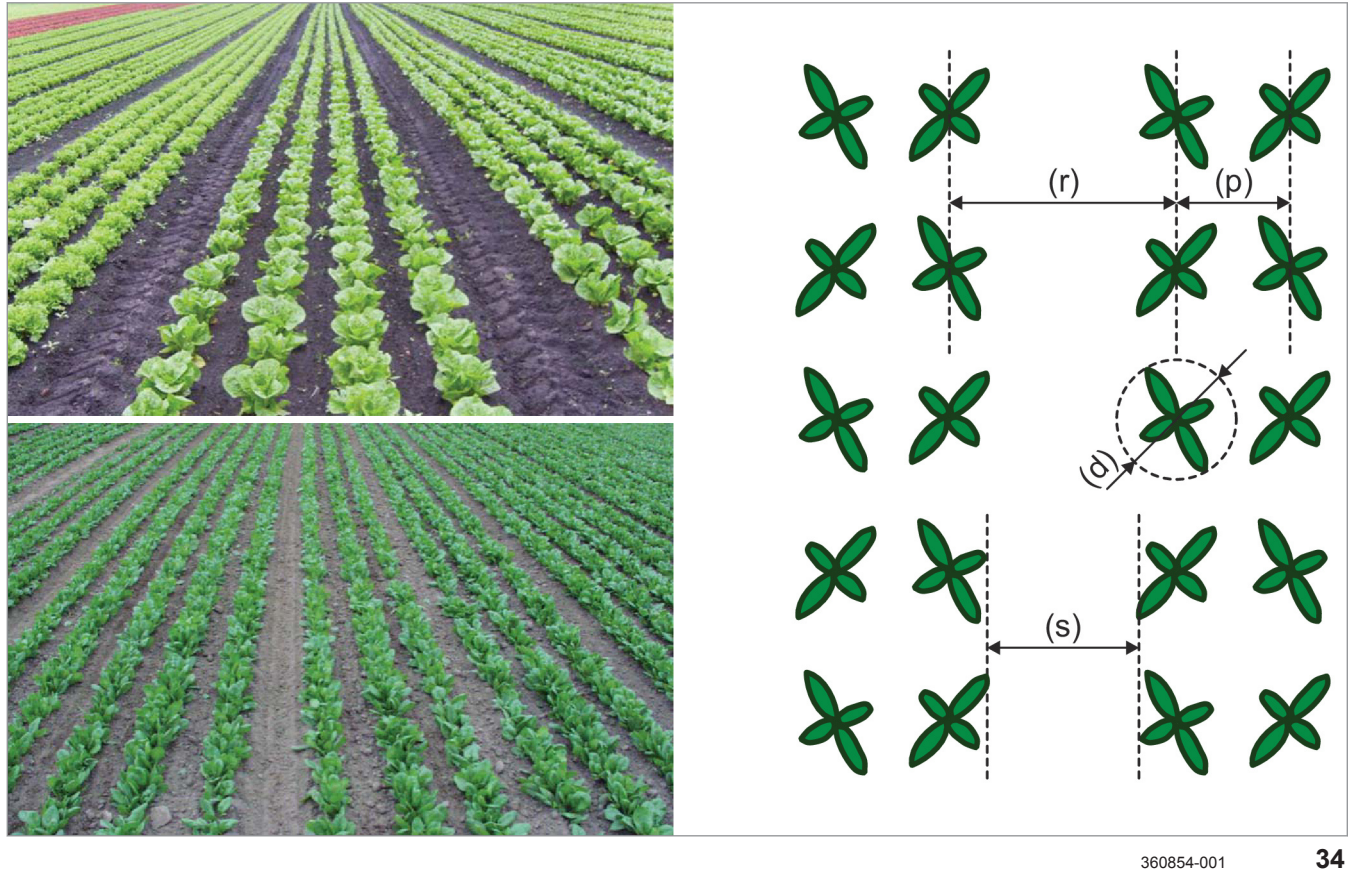

|                                                                              | Maß                                     |
|------------------------------------------------------------------------------|-----------------------------------------|
| Minimaler Reihenabstand (r)                                                  | 12,5 cm                                 |
| Maximaler Reihenabstand (r)                                                  | 125 cm                                  |
| Minimaler Reihenabstand in Mehrfachreihe (p)                                 | 12,5 cm                                 |
| Maximaler Reihenabstand in Mehrfachreihe (p)                                 | 120 cm                                  |
| Minimaler Durchmesser der Pflanzen (d)                                       | 2 - 3 cm                                |
| Maximaler Durchmesser der Pflanzen (d)                                       | Abhängig von (p)                        |
| Farbe der Pflanzen                                                           | grün-bläulich / grün-gelblich / rot (1) |
| Gültig für: 2D-Modus                                                         |                                         |
| Farbe des Bodens                                                             | braun, schwarz                          |
| Gültig für: 2D-Modus                                                         |                                         |
| Minimale Breite der sichtbaren unbedeckten Erdfläche zwischen den Reihen (s) | 5-10 cm                                 |
| Gültig für: 2D-Modus                                                         |                                         |
| Minimale Höhendifferenzen zwischen Pflanze und Boden oder Unkraut            | 10 cm                                   |
| Gültig für: 3D-Modus                                                         |                                         |
| Minimale Anzahl Pflanzen pro Meter                                           | 3                                       |
| <sup>(1)</sup> Abhängig von der Farbeinstellung                              |                                         |

2996-002 212335-003

### 4.1.4 Minimaler Pflanzendurchmesser

Minimale Pflanzendurchmesser für eine Auswahl verschiedener Früchte sind in der folgenden Tabelle angegeben.

|                                                                | Mais  | Zucker-<br>rüben | Sonnen-<br>blumen | Raps  | Karotten | Getreide |
|----------------------------------------------------------------|-------|------------------|-------------------|-------|----------|----------|
| Reihenabstand                                                  | 75 cm | 50 cm            | 50 cm             | 50 cm | 45 cm    | 25 cm    |
| Minimaler Pflanzendurchmesser /<br><3D FIELDCAM Standard>      | 5 cm  | 4 cm             | 4 cm              | 3 cm  | 3 cm     | 3 cm     |
| Minimaler Pflanzendurchmesser /<br><3D FIELDCAM Professionell> | 3 cm  | 3 cm             | 3 cm              | 2 cm  | 1,5 cm   | 2 cm     |

### 4.3 Einschränkende Faktoren

## DICKSON 🗖 KERNER

### 4.3.3 Fahrgeschwindigkeit

4.3.4 Hügeliges Gelände

2996-002 217003-002

Das System kann bei Fahrgeschwindigkeiten zwischen 0,05 km / h und 20 km / h verwendet werden.

Die tatsächlich mögliche maximal Fahrgeschwindigkeit hängt von verschiedenen Faktoren ab:

- Reihenstruktur
- Gelände
- Anbaugerät
- Witterung

38

- Lichtverhältnisse
- · Gewünschte Genauigkeit

Bei hoher Fahrgeschwindigkeit kann es zur Verschüttung von Pflanzen kommen. Technische Vorkehrungen am Anbaugerät oder eine reduzierte Fahrgeschwindigkeit können dies verhindern.

217025-003

In hügeligem Gelände tendiert das Anbaugerät dazu hangabwärts zu rutschen. Die Kamera bleibt zentral über der Pflanzenreihe. Solange der Fahrer den Traktor parallel zu den Pflanzenreihen steuert, kann die Kamera das Anbaugerät in der richtigen Position halten.

Verdreht sich das Anbaugerät zu stark gegen die Reihen, können Probleme bei der Reihenerkennung auftreten (1). In diesem Fall muss die Kamera so nah wie möglich an den Bearbeitungswerkzeugen (Messern, Schaufeln, Klingen) positioniert werden.

Das System kann ausschließlich die Position des Anbaugeräts quer zur Fahrtrichtung beeinflussen, nicht den Winkel relativ zur Pflanzenreihe.

Um ein übermäßiges Verrutschen der Kombination aus Traktor und Anbaugerät zu vermeiden, ist eine ausreichende Dimensionierung des Traktors notwendig. Seitliche Stabilisierung des Verschieberahmens mit Stabilisierungsscheiben kann

sinnvoll sein. Die Funktion <Dual Offset> unterstützt bei Arbeiten in hügeligem Gelände. I Seite 156

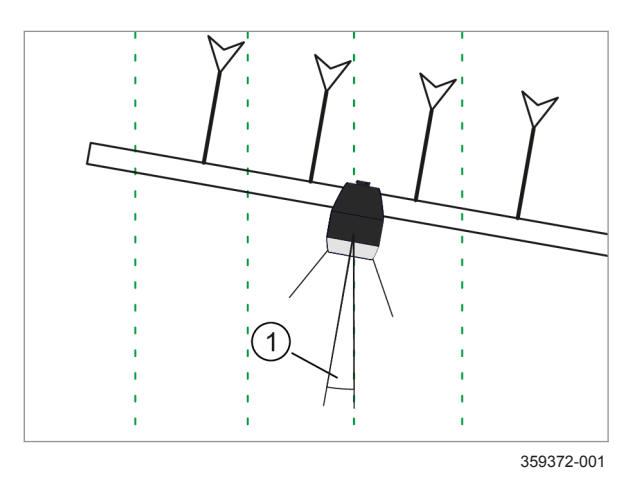

00 2710 947 1-BA 3D FIELDCAMCOMMUNICATOR III-12/2020

4 Anwendungen und Leistungsfähigkeit 4.3 Einschränkende Faktoren

### 4.3.5 Kurven

### 4.3.6 Wind

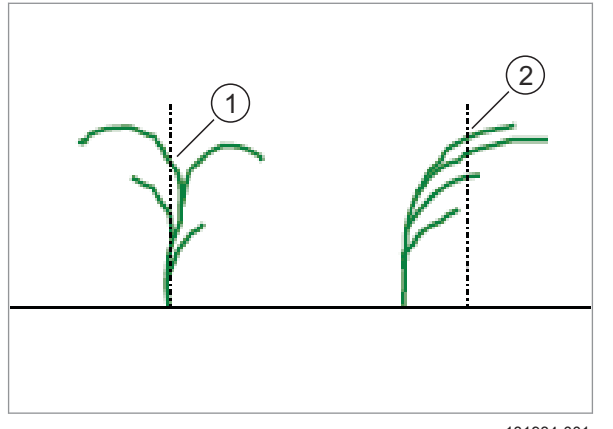

181934-001

39

### 4.3.7 Pflanzen- und Bodenfarbe

Die Funktion des 3D FIELDCAM Systems ist in Kurven nur eingeschränkt möglich. Wenn der Kurvenradius zu klein ist, kann die Kamera die Lage der Reihen nicht erkennen.

Bis zu einem minimalen Kurvenradius von 50 m arbeitet das System zuverlässig.

217030-003

2996-002 217026-002

Die Pflanzen einer Pflanzenreihe werden vom Wind bewegt. Ab einer gewissen Pflanzenhöhe, etwa 20 cm, kann diese Bewegung Einfluss auf die Funktion des Systems haben. Im Bild sieht man die Position an der die Kamera die Pflanzenreihe bei Windstille (1) und bei Wind (2) erkennt. Eine Verschiebung der Position wird deutlich. Das liegt daran, dass die Pflanzenreihe vom System immer in der Mitte der Projektion der Pflanzen positioniert wird.

In diesem Fall muss der Fahrer eingreifen und den Versatz des Anbaugeräts manuell, über das Terminal, anpassen. Seite 146

Die Funktion <Dual Offset> unterstützt bei Arbeiten bei starkem Wind. Seite 156

217031-002

Im 2D-Modus erkennt das 3D FIELDCAM System Farbtöne. Durch äußere Einflüsse kann es bei Pflanzen zu Verfärbungen kommen. Diese Pflanzen werden in der Folge unter Umständen nicht mehr erkannt.

Sehr helle Böden oder größere Ansammlungen heller Steine können zu Problemen führen. Es kann vorkommen, dass die Pflanzen nicht mehr vom Boden unterschieden werden können.

Roter Boden kann ebenfalls zu Problemen führen.

3D FIELDCAM Professional bietet die Möglichkeit zur Erkennung verschiedener Farben, 🖝 Seite 153. Der 3D-Modus ist unabhängig von Farben. 🐨 Seite 146

213378-003

### 7.4 Kameraeinstellungen

### 7.4.1 Kamera einstellen

Die Kameraposition stellt einen Kompromiss zwischen Reihenabstand, Anzahl der Reihen und Pflanzenhöhe dar. Folgende Einstellungen müssen eingestellt werden:

- Kamerahöhe 🛎 Seite 109
- Kamerawinkel 🚳 Seite 111

Die Einstellungen für Kamerawinkel und Kamerahöhe können Einfluss auf die Genauigkeit der Kameramessung und auf die Signalqualität haben. Seite 46

# Automatische Messung von Kamerahöhe- und Winkel

Gültig für: 3D FIELDCAM Professional

Im 3D-Modus können der aktuell über den Kamerahalter eingestellte Kamerawinkel und die aktuell über den Kamerahalter eingestellte Kamerahöhe gemessen werden. Dies ermöglicht einen Vergleich mit den Solleinstellungen, die sich aus der Reihenstruktur ergeben. Seite 112

### 7.4.2 Kamerahöhe einstellen

Je höher die Kamera angebracht ist, desto schwerer kann die Kamera die Pflanzen erkennen. Deshalb muss die Kamera für kleine Pflanzen immer so niedrig wie möglich angebracht werden.

Ab einem Pflanzendurchmesser von 10 cm sollte die Kamerahöhe in der höchstmöglichen Position angebaut werden, um möglichst viele Reihen zu erfassen und somit die Robustheit gegen Fehlerstellen ohne Nutzpflanzen zu steigern.

Wenn der Pflanzendurchmesser nicht eindeutig bestimmt werden kann, z. B. bei Getreide oder Schnittlauch, kann der Durchmesser der Pflanzenreihen angegeben werden.

### Kamerahöhe Empfehlungen

Bei den Einstellungen in der folgenden Tabelle handelt es sich um empfohlene minimale Kameraanbauhöhen. Minimale Höhen bedeutet die niedrigstmögliche Kamerahöhe, die erforderlich ist, um das durch den Reihenabstand und die Anzahl der Reihen definierte Szenario abzudecken. Hierbei werden die Einschränkungen für die Pflanzenhöhe, die Reihenbreite und den Algorithmus berücksichtigt.

| Reihenabstand /                    | Reihenanzahl | Empfohlene minimale Kamerahöhe [cm]                       |                                                           |  |
|------------------------------------|--------------|-----------------------------------------------------------|-----------------------------------------------------------|--|
| Sähabstand [cm]                    |              | Kleine Pflanzen,<br>Reihendurchmesser und<br>Höhe < 10 cm | Große Pflanzen,<br>Reihendurchmesser oder<br>Höhe > 10 cm |  |
| 12,5 / z.B. Getreide               | 5            | 100                                                       | ≥ 120                                                     |  |
| 12,5                               | 6            | 110                                                       | ≥ 130                                                     |  |
| 25 / z.B. Bioweizen                | 3            | 100                                                       | ≥ 130                                                     |  |
| 25                                 | 4            | 120                                                       | ≥ 150                                                     |  |
| 25                                 | 5            | 140 (1)                                                   | ≥ 170                                                     |  |
| 37,5 / z.B. Sojabohnen             | 2            | 90                                                        | ≥ 130                                                     |  |
| 37,5                               | 3            | 120                                                       | ≥ 160                                                     |  |
| 50 / z.B. Zuckerrüben              | 2            | 100                                                       | ≥ 150                                                     |  |
| 50                                 | 3            | 140 (1)                                                   | ≥ 190                                                     |  |
| 75 / z.B. Mais                     | 2            | 120                                                       | ≥ 190                                                     |  |
| <sup>(1)</sup> Pflanzendurchmesser | ≥ 3 cm       |                                                           |                                                           |  |

Für Reihenabstände zwischen 12,5 cm und 75 cm, die in obiger Tabelle nicht angegeben sind, kann die Kamerahöhe interpoliert werden.

### Eine Pflanzenreihe

Wenn Kamerahöhen kleiner als die empfohlenen Höhen verwendet werden, wird die Leistungsfähigkeit der Reihenerkennung sowie die Qualität der Kameramessung sinken.

Wenn die empfohlene Kamerahöhe nicht erreicht werden kann, z.B. aufgrund mechanischer Einschränkungen oder zu kleiner Pflanzen, kann die Anzahl der Reihen bis hin zu einer Reihe reduziert werden. Daraus resultiert eine geringere, empfohlene Kamerahöhe.

Wenn nur eine Pflanzenreihe erfasst werden soll, kann die Kamerahöhe auf folgende Werte reduziert werden.

| Pflanzenhöhe- / und<br>Durchmesser [cm]            | Empfohlene minimale Kamerahöhe [cm] wenn nur eine Pflanzenreihe erkannt wird. |                         |  |
|----------------------------------------------------|-------------------------------------------------------------------------------|-------------------------|--|
|                                                    | 2D-Modus                                                                      | 3D-Modus <sup>(1)</sup> |  |
| 1 (1)                                              | 50                                                                            | 80                      |  |
| 2                                                  | 53                                                                            | 83                      |  |
| 5                                                  | 55                                                                            | 85                      |  |
| 10                                                 | 60                                                                            | 90                      |  |
| 20                                                 | 70                                                                            | 100                     |  |
| 40                                                 | 90                                                                            | 120                     |  |
| 60                                                 | 110                                                                           | 140                     |  |
| 80                                                 | 130                                                                           | 160                     |  |
| <sup>(1)</sup> Gültig für 3D FIELDCAM Professional |                                                                               |                         |  |

### HINWEIS

Wenn nur eine Pflanzenreihe erkannt wird, erhöht ein größerer Kamerawinkel die Robustheit des Systems.

Empfehlungen für Kamerahöhe und Kamerawinkel können im Terminal aufgerufen werden.

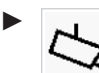

Menü <Allgemeine Einstellungen> aufrufen.

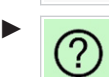

Schaltfläche antippen.

Hilfe zum Einstellen von Kamerahöhe und Kamerawinkel öffnet sich.

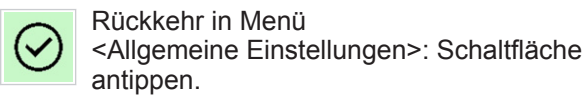

### 3.1.9 Video

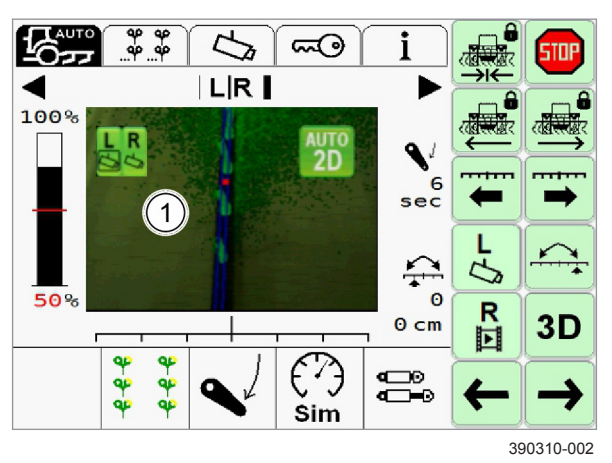

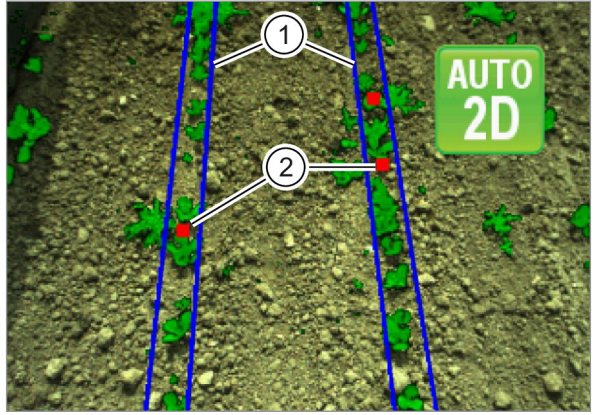

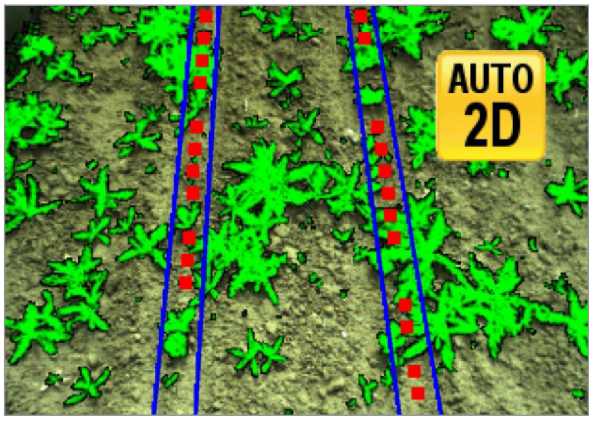

360886-001

Auf dem Display werden in Videobild (1) erkannte Pflanzen und Reihenstrukturen dargestellt.

Der Fahrer kann die Funktion des Systems vom Fahrersitz aus prüfen. Verändert er eine Einstellung, wird er die Auswirkungen direkt sehen.

Von den aktivierten Optionen und Einstellungen hängt ab, welche Strukturen erkannt werden.

- Seite 153, Farbauswahl einstellen
- Seite 146, 3D-Modus aktivieren
- 16

17

18

AUTO

2D

Auf dem Videobild werden die Positionen der Pflanzenreihen durch blaue Linien gekennzeichnet (1). Durch Einstellungen im Menü <Einstellung Anwendung> müssen Anzahl und Anordnung der Linien definiert sein 🛎 Seite 150. Rote Punkte (2) zeigen Stellen an, an denen die Pflanzenreihe nicht erkannt wird. Sobald die Pflanzenreihe wieder erkannt wird, erlöschen die roten Punkte im Bild.

Symbole im Videobild zeigen den Status der automatischen Steuerung und den eingestellten Modus an.

- Automatische Steuerung ist deaktiviert, 2D-20 Modus eingestellt.
- Automatische Steuerung ist deaktiviert, 3D-3D Modus eingestellt.
  - Automatische Steuerung ist aktiv, 2D-Modus eingestellt.
- Automatische Steuerung ist aktiv, 3D-Modus AUTO eingestellt. 3D
- Automatische Steuerung ist aktiv, 2D-Modus AUTO eingestellt. Signalqualität liegt unterhalb des 2D Schwellenwerts.
- Automatische Steuerung ist aktiv, 3D-Modus AUTO eingestellt. Signalgualität liegt unterhalb des 3D Schwellenwerts.
- Seite 125, Schwellenwert einstellen

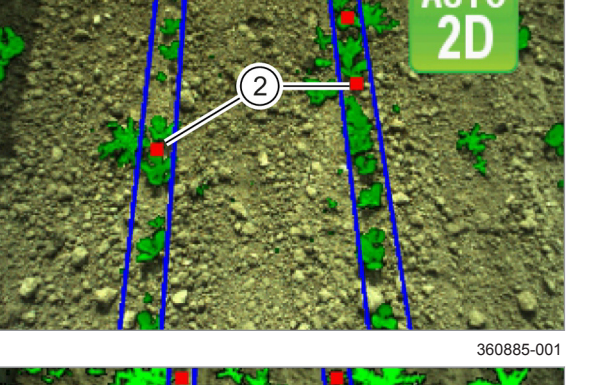

7.6 ISO-Sensoren

# DICKSON 🗖 KERNER

### 2996-002

### 244711-001

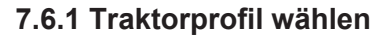

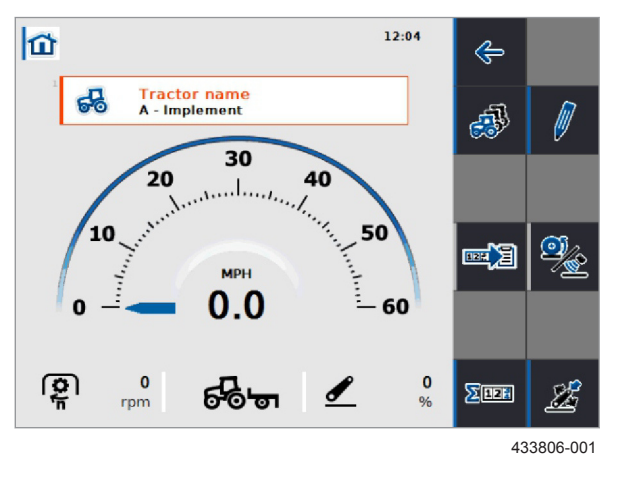

### 7.6.2 Signalquellen konfigurieren

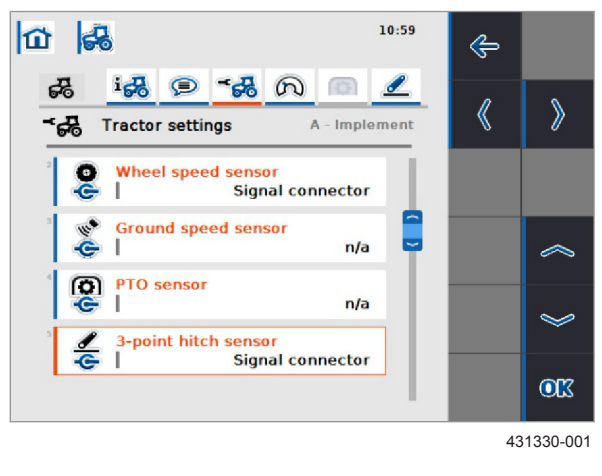

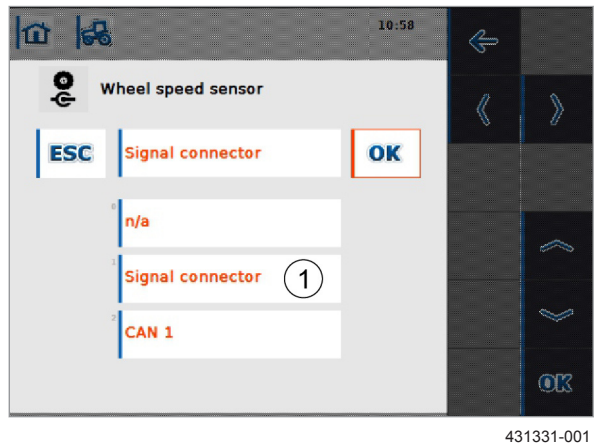

Zwei Traktorprofile sind vorkonfiguriert. Zur Verwendung der Option <ISO-Sensoren> muss das Profil <B - Traktor> gewählt werden.

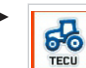

Anwendung <TECU> aufrufen.

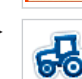

106

Schaltfläche <Traktorname> antippen.

► Traktorprofil aus Liste wählen und bestätigen.

Name des gewählten Traktorprofils wird in der Schaltfläche angezeigt.

Wenn eines der Signal vom Anbaugerät und das andere vom Traktor genutzt werden soll, muss das gewählte Traktorprofil entsprechend angepasst werden.

242620-001

Signalquelle für den Empfang des Geschwindigkeitssignal und des Signals der Arbeitsposition wählen.

Anwendung <TECU> aufrufen.

Traktorprofil wählen.

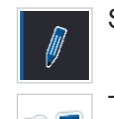

Schaltfläche <Bearbeiten> antippen.

Traktoreinstellungen aufrufen.

### Geschwindigkeitssignal einstellen

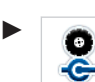

Schaltfläche antippen.

Liste der Signalquellen öffnet sich.

► Signalstecker (1) wählen und bestätigen.

108

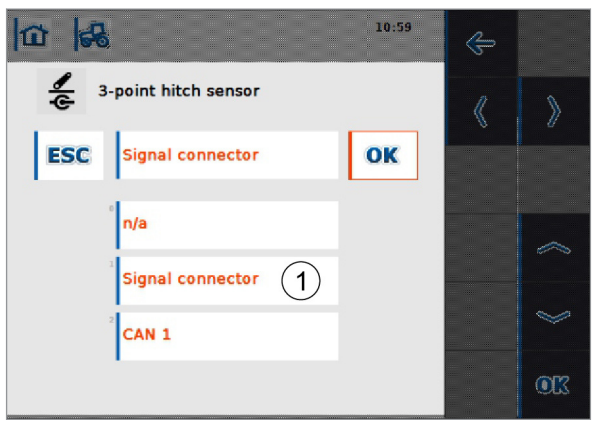

431332-001

### Signal Arbeitsposition einstellen

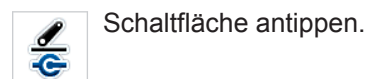

Liste der Signalquellen öffnet sich.

Signalstecker (1) wählen und bestätigen.

227990-002

8.4 Arbeitseinsatz

### 8.4.1 Automatische Steuerung

Damit die automatische Steuerung korrekt funktioniert, müssen zuvor alle Einstellungs- und Kalibrierungsschritte ausgeführt worden sein.

Seite 108, Kameraeinstellungen

### Seite 116, Kalibrierung

Darüber hinaus hat der Fahrer, auch während der Fahrt, verschiedene Möglichkeiten einzugreifen und Korrekturen vorzunehmen.

### Automatische Steuerung aktivieren

- Fahrzeug entsprechend der eingestellten Anwendung manuell über die gewünschten Pflanzenreihen fahren.
  - Automatische Steuerung aktivieren: AUTO Schaltfläche antippen.

Ein Piepton ertönt. Die Automatische Steuerung ist aktiviert.

Die Darstellung auf der Schaltfläche zeigt die Funktion an, die beim Antippen ausgeführt wird.

- Automatische Steuerung aktivieren. AUTO
  - Automatische Steuerung deaktivieren. STOP

Anzeige (1) zeigt den Status der automatischen Steuerung an:

> Anzeige blinkt, wenn Anbaugerät

angehoben und / oder

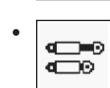

Fahrgeschwindigkeit zu gering.

Anbaugerät in Arbeitsposition und Fahrgeschwindigkeit im erlaubten Bereich.

Anzeige (2) zeigt an, ob das Anbaugerät in Arbeitsposition oder angehoben ist:

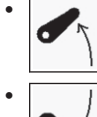

Anbaugerät angehoben.

Anbaugerät in Arbeitsposition.

Gültig für: Option <ISO-Sensoren>

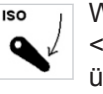

Wenn statt des mitgelieferten Schalters <Arbeitsposition> das Signal des Traktors über die ISO-Steckdose genutzt wird, enthält das Symbol den Schriftzug < ISO>.

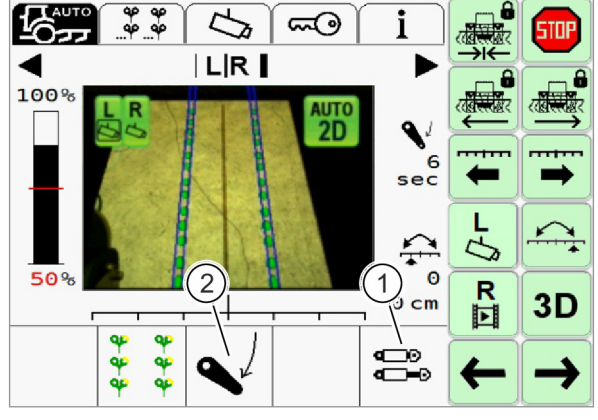

390642-002

### Automatisch zentrieren

Der Verschieberahmen wird automatisch zentriert, sobald das Anbaugerät ausgehoben ist. Zwei Bedingungen müssen dafür erfüllt sein.

- · Zuvor wurde mindestens 5 Sekunden mit abgesenktem Anbaugerät gefahren.
- · Maschine darf vorher nicht länger als 10 Sekunden mit abgesenktem Anbaugerät gestanden haben.

### Automatische Steuerung deaktivieren

Schaltfläche antippen. STOP

Automatische Steuerung wird deaktiviert.

Anzeige (1) ist bei deaktivierter Steuerung leer.

Folgende Umstände führen zu einer sofortigen automatischen Deaktivierung der automatischen Steuerung:

- Überschreiten einer Fahrgeschwindigkeit von 20 km / h
- Keine Rückmeldung von der Kamera
- Fehlfunktion des Positionssensors
- · Fehlfunktion des Hydraulikventils
- Fehlfunktion des CME-Moduls
- Fehlfunktion des Schalters <Arbeitsposition>
- · Fehlfunktion des Geschwindigkeitssensors

Kritische Fehler, wie der Ausfall sicherheitsrelevanter Bauteile, führt dazu, dass das 3D FIELDCAM System in den sicheren Zustand wechselt.

ČÖS Seite 160, 3D FIELDCAM Störungstabelle

Ein Absinken der Signalqualität (2 unter den eingestellten Schwellenwert führt nicht zur Deaktivierung der automatischen Steuerung. Die Steuerung reagiert je nach Einstellung Seite 138. Ein Absinken der Signalqualität unter den eingestellten Schwellenwert wird durch zwei aufeinander folgende Signaltöne signalisiert. Seite 125, Schwellenwert einstellen

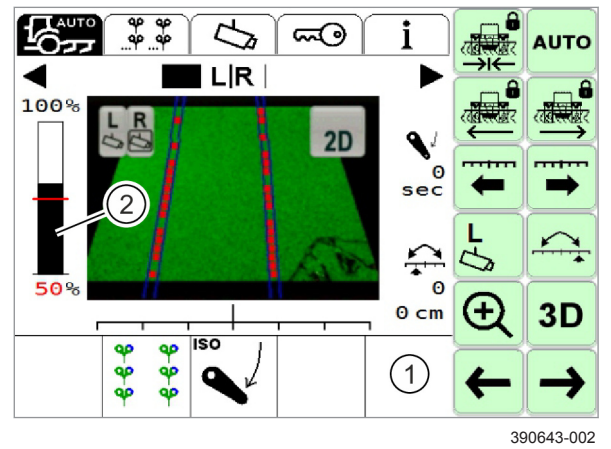

2996-002

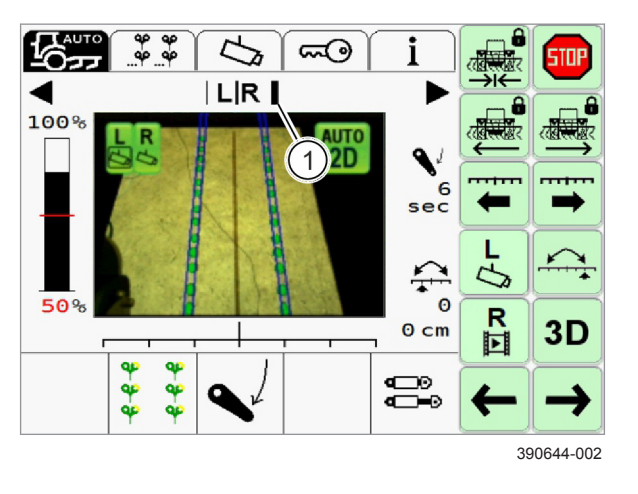

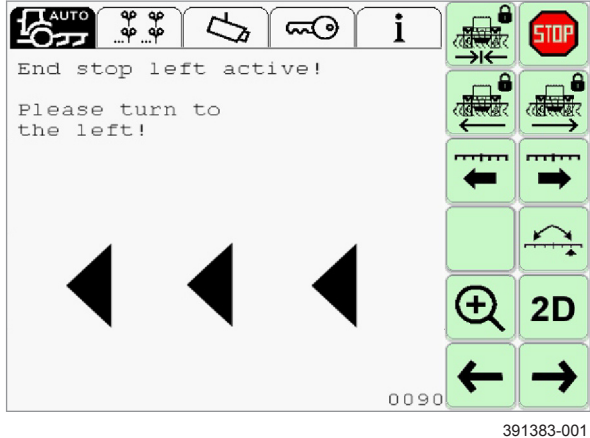

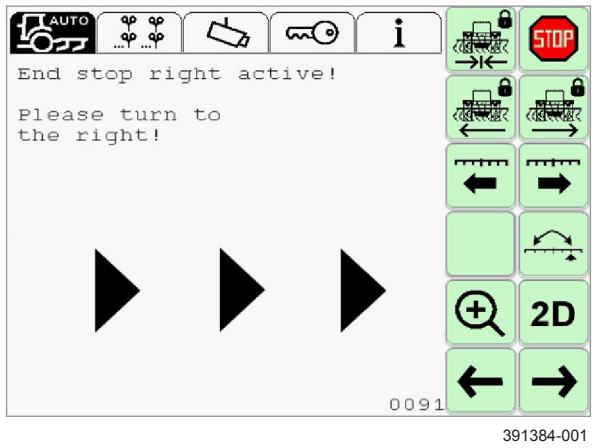

### Seitenverschiebung

In Anzeige (1) wird die aktuelle Verschiebung des Verschieberahmens grafisch angezeigt.

Um im Regelbereich zu bleiben, muss der Fahrer gegebenenfalls manuell gegenlenken.

139

Wenn die nebenstehende Meldung angezeigt wird, ist die linke Endlage des Verschieberahmens, gemäß der Kalibrierung, erreicht.

► Fahrzeug nach links lenken.

140

Wenn die nebenstehende Meldung angezeigt wird, ist die rechte Endlage des Verschieberahmens, gemäß der Kalibrierung, erreicht.

► Fahrzeug nach rechts lenken.

141

### Versatz

142

Der Fahrer hat die Möglichkeit, durch manuelles Einstellen eines Versatzes auf äußere Einflüsse zu reagieren. Äußere Einflüsse können Hanglagen oder starker Wind (abhängig von der Pflanzenhöhe) sein.

Versatz nach links: Schaltfläche antippen.

Versatz nach links wird eingestellt.

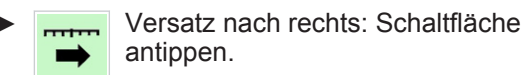

Versatz nach rechts wird eingestellt.

Der eingestellte Versatz wird auf dem Terminal in grafischer Form (1) und als Maßangabe in cm (2) angezeigt.

Wenn ein häufiges Wechseln zwischen zwei unterschiedlichen Versätzen erforderlich ist, kann die Funktion <Dual Offset> verwendet werden. Seite 156

227992-002

2996-002

Gültig für: 3D FIELDCAM Professional

Der 3D-Modus ermöglicht das Erkennen von Pflanzen anhand von Höhenunterschieden.

Um eine zuverlässige Reihenerkennung zu gewährleisten, muss der Höhenunterschied zwischen Frucht und Boden oder Unkraut mindestens 10 cm betragen.

Eine unebene Bodenstruktur, z. B. durch Fahrspuren, kann einen größeren Höhenunterschied erfordern.

3D-Modus aktivieren: Schaltfläche antippen.

Zustand der Schaltfläche zeigt an, welcher Modus aktiv ist.

- **2D** <sup>3D-Modus ist aktiv.</sup>
  - **3D** 2D-Modus ist aktiv.

146

100%

9-9

air air air air 5

LIR

<u>میں</u>

2D

6 sec

≏

0 cm

0

5

R

3D

390647-002

143

40 40 5 ഹ LIR 100% 2D 6 sec L 2 1 R 0 cm 3D •\_\_0 •\_\_0 ¢ ¢ ą¢

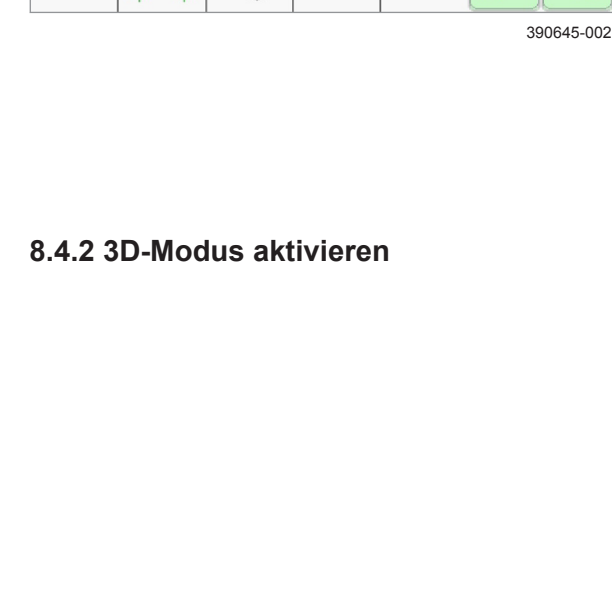

### 8.4.5 Empfindlichkeit einstellen

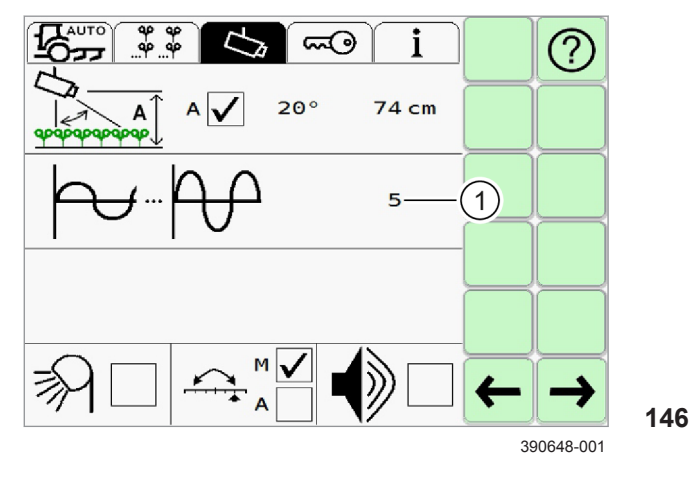

### 8.4.6 Signalton einschalten und ausschalten

Mit Hilfe der Empfindlichkeit wird eingestellt, wie schnell oder langsam die Steuerung reagiert.

- 1 sehr unempfindlich (die Steuerung reagiert sehr langsam).
- 9 sehr empfindlich (die Steuerung reagiert sehr schnell).

Voreingestellter Wert ist 5.

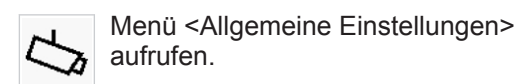

- ► Eingabefeld (1) antippen.
- ► Wert eingeben und bestätigen.

Der eingestellte Wert wird gespeichert.

227995-001

Nur der Ton, der das Unterschreiten des Schwellenwerts der Signalqualität signalisiert, kann deaktiviert werden. Alle anderen Töne können nicht ausgeschaltet werden.

- Menü <Allgemeine Einstellungen> aufrufen.
- Auswahlkästchen (1) antippen.

Auswahlfenster öffnet sich.

Auswahlkästchen wählen und bestätigen.

Haken in Auswahlkästchen (1) zeigt an, dass der Signalton eingeschaltet ist.

Lautstärke der Signaltonwidergabe kann im Terminalprogramm eingestellt werden. Seite 136

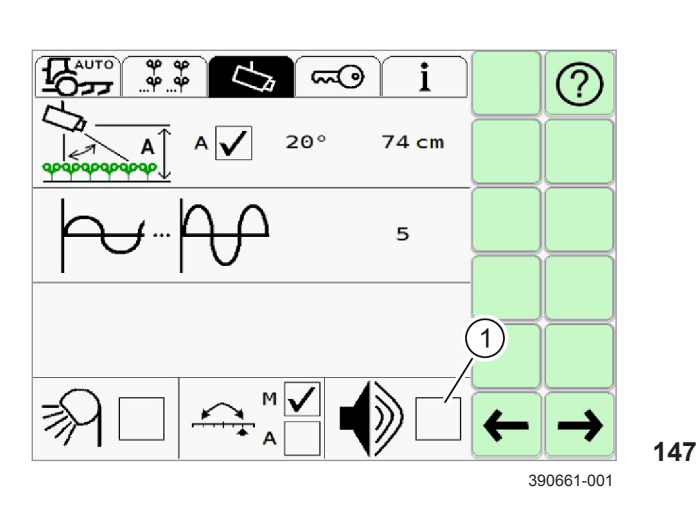

### 8.5 Pflanzenreihen einstellen

### 8.5.1 Anwendung wählen

2996-002

227997-001

Anwendung entsprechend der Reihenstruktur auf dem Feld wählen.

Einstellmöglichkeiten:

150

- Pflanzenreihen
   Pflanzenreihen
   Mehrfachreihen (nur mit 3D FIELDCAM Professional)
- Menü <Einstellung Anwendung> aufrufen.
- Anwendung wechseln: Schaltfläche antippen.

Anzeige (1) zeigt die gewählte Anwendung.

- Seite 151, Pflanzenreihe einstellen
- Seite 152, Mehrfachreihe einstellen

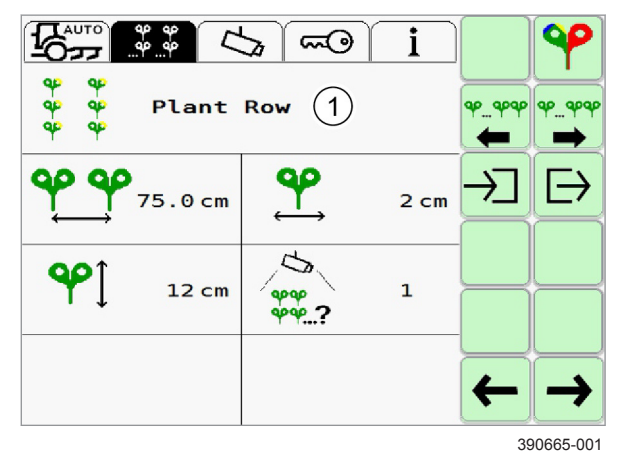

### 8.5.2 Pflanzenreihe einstellen

213827-002

2996-002 227998-001

### HINWEIS

Fehlerhafte Einstellungen durch falsch angegebene Maße und Reihenstrukturen führen zu mangelnder Genauigkeit bei der Steuerung des Anbaugeräts.

- ► Abstände und Größen genau messen.
- System entsprechend der Feldbeschaffenheit einstellen.
- Menü <Einstellung Anwendung> aufrufen.
- Pflanzenreihe wählen. I Seite 150

Folgende Einstellungen müssen für Pflanzenreihen eingestellt werden:

- 1 Reihenabstand
- 2 Pflanzenbreite
- 3 Pflanzenhöhe
- 4 Pflanzenreihen im Kamerasichtfeld.
- ► Eingabefeld (1-4) antippen.
- ► Wert eingeben und bestätigen.

Einstellungen werden in den Eingabefeldern (1-4) angezeigt.

Anhand des Videobilds können die Einstellungen überprüft werden. 🚿 Seite 29

### **Erweiterte Funktionen**

Gültig für: 3D FIELDCAM Professional

Mit der Farbauswahl kann die Farbe der zu erfassenden Pflanzen eingestellt werden. Seite 153

Im 3D-Modus können Pflanzen anhand von Höhenunterschieden erkannt werden. The Seite 146

00 2710 947 1-BA 3D FIELDCAM COMMUNICATOR III-12/2020

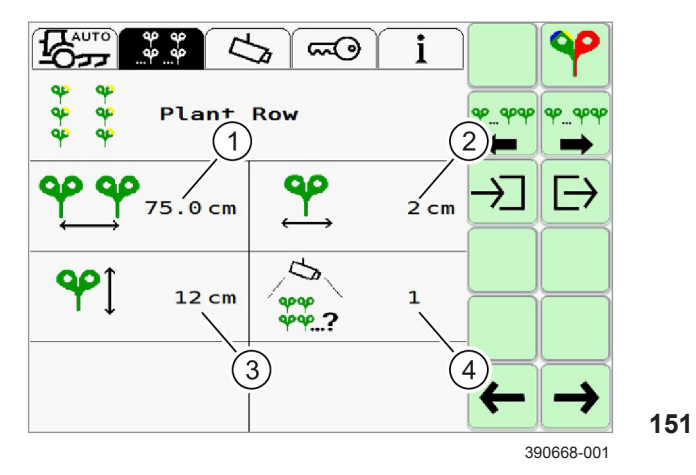

2996-002 228000-001

### 8.5.4 Farbauswahl einstellen

Gültig für: 3D FIELDCAM Professional

Die Farbauswahl ermöglicht die Erkennung zusätzlicher Pflanzenfarben.

Einstellmöglichkeiten: Grün-bläulich, Grün-gelblich, Rot

Mehrfachauswahl ist möglich. Je mehr Farben gewählt sind, desto mehr Pflanzen (Frucht und Unkraut werden identifiziert.

### Empfehlungen

- Für grüne (1) und grün-bläuliche Pflanzen (4) auf dunklem Boden, Einstellung <Grün-bläulich> wählen. Z. B. häufig hilfreich bei Getreide.
- Für grün-gelbliche Pflanzen (2) oder für Pflanzen mit Durchmesser kleiner 4 cm, Einstellung <Grünbläulich> und <Grün-gelblich> wählen. Z. B. häufig hilfreich bei Mais.
- Für rote oder rötliche Pflanzen (3), Einstellung
   Rot> wählen. Z. B. häufig hilfreich bei rotblättrigem Salat.
- Beispiele für Kombinationen aus mehreren Farben:
- 153
- Wenn grüne und grün-gelbliche Pflanzen vorhanden sind, <Grün-bläulich> und <Grüngelblich> wählen.
- Wenn Boden oder Steine als Pflanzen erkannt werden, Einstellung <Rot> oder <Grün-gelblich> abwählen.

Im Fall von anderen Pflanzenfarben oder starkem Unkrautbewuchs kann der 3D-Modus genutzt werden. Der 3D-Modus funktioniert bei Bestandshöhenunterschieden ab 10 cm. Seite 156

### Farben wählen

- مه مه ..... Menü <Einstellung Anwendung> aufrufen.
- Menü <Farbauswahl> aufrufen.

Auswahlkästchen (1-3) antippen.

Auswahlfenster öffnet sich.

Auswahlkästchen wählen und bestätigen.

Haken in Auswahlkästchen zeigt an, welche Farben aktiviert sind.

154

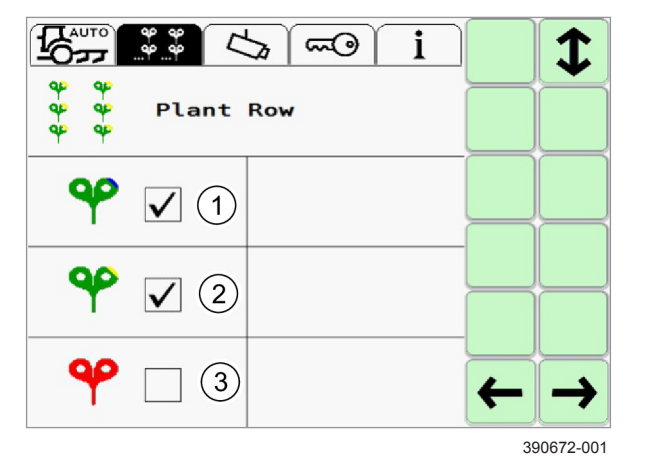

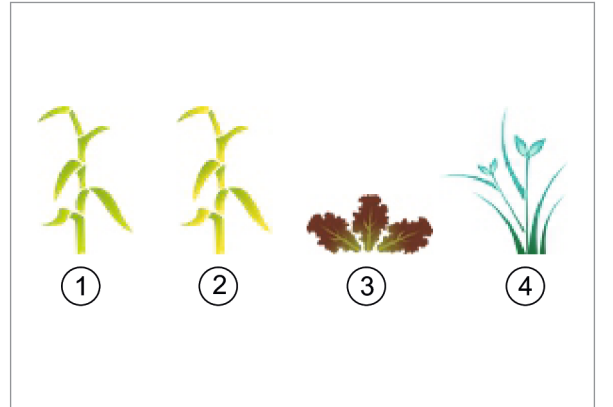

357997-001

2996-002

### 8.5.5 Einstellungen speichern

228001-001

Ъ  $\otimes$ ∑ Crop Setup Crop Setup 390673-001 Einstellungen für Pflanzen- oder Mehrfachreihen zur späteren Wiederverwendung speichern. Bis zu 6 Einstellungssätze können gespeichert werden.

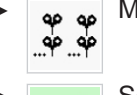

Menü < Einstellung Anwendung > aufrufen.

Schaltfläche antippen.

Menü <Einstellung speichern> öffnet sich.

► Eingabefeld (1) antippen.

Liste der Speicherpositionen öffnet sich.

Speicherposition wählen.

Gewählte Speicherposition wird in Eingabefeld (1) angezeigt.

### Speicherposition benennen

Name mit maximal 15 Zeichen eingeben. Nur einzeilige Eingabe möglich.

- Eingabefeld (2) antippen.
- Namen eingeben und bestätigen.

Name der Speicherposition wird in Eingabefeldern (1) und (2) angezeigt.

### Speichern oder Verwerfen

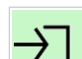

155

Speichern: Schaltfläche antippen.

Einstellungen werden gespeichert, Rückkehr in Menü <Einstellung Anwendung>. Name der Speicherposition wird im Menü <Einstellung Anwendung> angezeigt. Wird eine

Einstellung geändert, wird der Name nicht mehr angezeigt

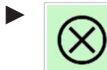

Verwerfen: Schaltfläche antippen.

Eingaben werden verworfen, Rückkehr in Menü <Einstellung Anwendung>

### Einstellungen löschen

Einstellungssätze können nicht gelöscht werden. Einstellungssätze können überschrieben werden.

### 8.6 Dual-Offset

### 8.6.1 Dual-Offset

2996-002

213774-002

Die Funktion <Dual-Offset> ermöglicht das Umschalten zwischen zwei Versätzen, ohne den Versatz jedes mal manuell einzustellen. Z. B. im Vorgewende, wenn nach dem Wenden ein entgegengesetzter Versatz aufgrund von Wind oder Hangneigung benötigt wird.

Die Funktion <Dual-Offset> steht in zwei Varianten zur Verfügung.

- · Manueller Dual-Offset: Manuelles Umschalten zwischen den beiden zuletzt verwendeten Versätzen.
- Automatischer Dual-Offset, nur mit 3D FIELDCAM Professional: System schaltet automatisch zwischen zwei Versätzen um. Das Umschalten wird durch die Position des Anbaugeräts (ausgehoben oder abgesenkt) ausgelöst.

### Manueller Dual-Offset

- Aktivierung Seite 156
- Einsatz Seite 158

### Automatischer Dual-Offset (3D FIELDCAM **Professional**)

- Aktivierung Seite 156
- ► Konfiguration <sup>™</sup> Seite 157
- Einsatz Seite 159

228004-001

Einstellmöglichkeiten:

- M Manueller Dual-Offset (1), Voreinstellung.
- A Automatischer Dual-Offset (2).
- Menü < Allgemeine Einstellungen> aufrufen.

Auswahlkästchen (1) oder (2) antippen. Auswahlfenster öffnet sich.

 Auswahlkästchen wählen und bestätigen. Haken in Auswahlkästchen (1) oder (2) zeigt an, welche Funktion aktiviert ist.

Ist die Funktion an dieser Stelle aktiviert, steht sie im Menü <Automatische Steuerung> zur Verfügung.

### 8.6.2 Dual-Offset aktivieren

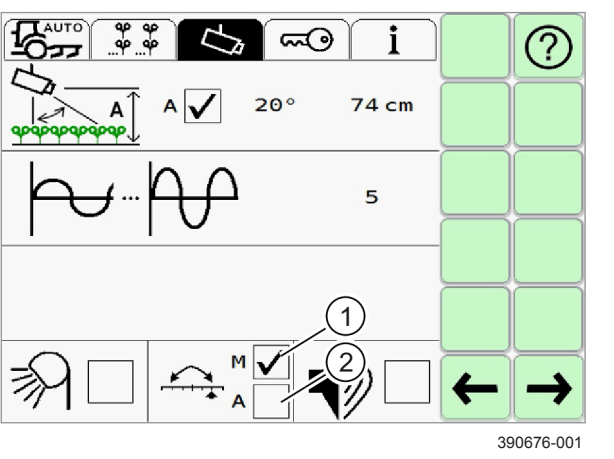

### 8.6.3 Funktion < Automatischer Dual-Offset > konfigurieren

Gültig für: 3D FIELDCAM Professional

Steuerlogik für das automatische Verschieben des manuellen Versatzes einstellen.

Um ungewollte Veränderungen des manuellen Versatzes zu vermeiden, z.B. wenn das Anbaugerät ungeplant ausgehoben wird, muss die <Absenkzeit> und die <Aushebezeit> entsprechend lang eingestellt werden.

### Absenkzeit konfigurieren

Die voraussichtliche Mindestzeit, die das Anbaugerät während eines Durchgangs in Arbeitsposition ist, einstellen.

- Menü <Allgemeine Einstellungen> aufrufen.
- Eingabefeld (1) antippen
- Wert eingeben und bestätigen.

158

159

### Aushebezeit konfigurieren

Die voraussichtliche Mindestzeit des Aushebens des Anbaugeräts während einer Vorgewendefahrt einstellen.

- Menü <Allgemeine Einstellungen> aufrufen.
- Eingabefeld (1) antippen.
- ► Wert eingeben und bestätigen.

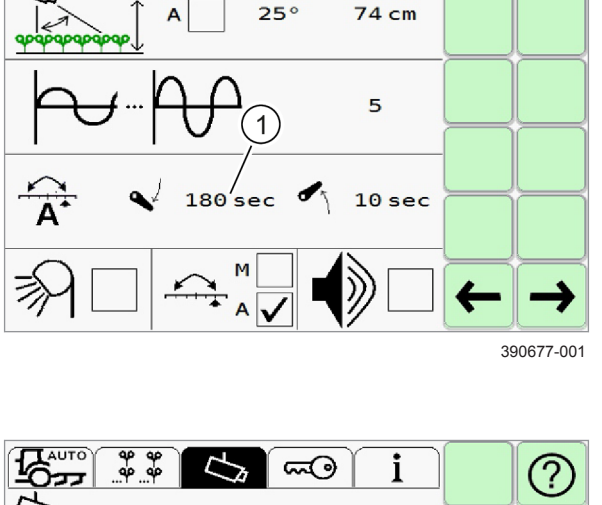

6

i

(?)

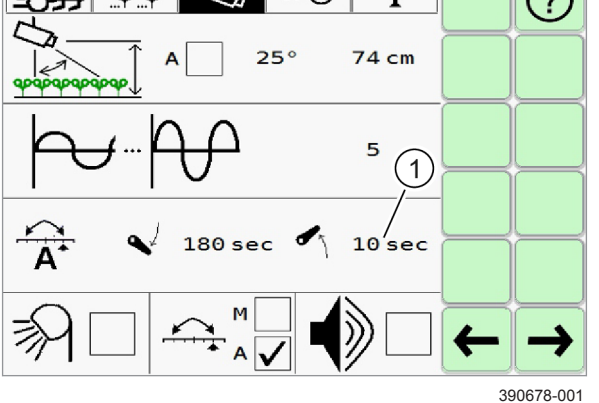

### 8.6.5 Funktion < Automatischer Dual-Offset> einsetzen

Gültig für: 3D FIELDCAM Professional

Mit der Funktion <Automatischer Dual-Offset> kann das System automatisch zwischen den beiden zuletzt verwendeten Versätzen umschalten.

Das System schaltet nach einer konfigurierbaren Steuerungslogik. 🛎 Seite 157

- Funktion <Automatischer Dual-Offset> aktivieren. OSeite 156
- Automatische Steuerung aktivieren: AUTO Schaltfläche antippen.
- Anbaugerät in Arbeitsposition bringen. ► Betriebsanleitung des Anbaugeräts und der Maschine.

Symbol (1) zeigt die Position des Anbaugeräts (abgesenkt oder ausgehoben) und die Zeit an, die das Anbaugerät bereits in dieser Position ist.

Symbol (2) wird nach dem ersten Absenken und Ablauf der Absenkzeit eingeblendet. Nach dem darauffolgenden Ausheben und Ablauf der

161 Aushebezeit, blinkt Symbol (2). Beim folgenden Absenken wird der Versatz geändert, Symbol (2) erlischt.

### **Ungeplantes Ausheben**

Wenn das Anbaugerät während eines Durchgangs ausgehoben wird, kann dadurch die Steuerlogik aktiviert werden. Gegebenenfalls muss der manuelle Versatz genutzt werden um auf den gewünschten Versatz umzustellen.

### Manuelles Übersteuern

Der automatische Versatz kann manuell übersteuert werden. 🖤 Seite 146

Nach dem manuellen Übersteuern startet die Steuerungslogik erneut.

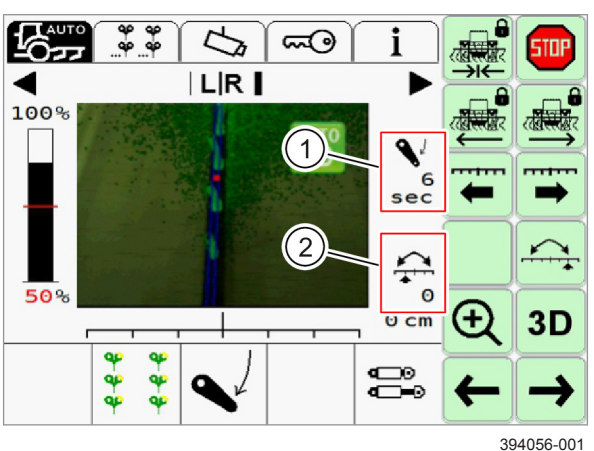

### **Beispiel**

Absenken: 180 Sekunden

Ausheben: 30 Sekunden

Das Anbaugerät muss sich 180 Sekunden lang in der unteren Position (Arbeitsposition) befinden, bevor mit dem nächsten Schritt fortgefahren wird.

Wenn das Anbaugerät nach Ablauf der 180 Sekunden ausgehoben wird, beginnt die "Hochperiode" (Ausgehoben).

Wenn das Anbaugerät während der Wende am Vorgewende 30 Sekunden lang ausgehoben ist, sind die Bedingungen zum Ändern des Versatzes erfüllt. Wenn das Anbaugerät abgesenkt wird, ändert sich der Versatz. Der Vorgang beginnt von vorn.

228009-001

2996-002

### 8.6.4 Funktion <Manueller Dual-Offset> einsetzen

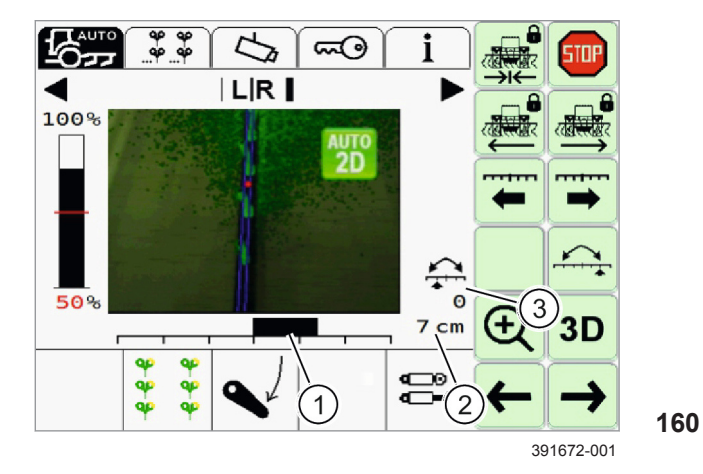

- Funktion <Manueller Dual-Offset> aktivieren. Seite 156
- Ersten Versatz manuell einstellen.
   Seite 156
- Schaltfläche antippen.
- ► Zweiten Versatz manuell einstellen. <sup>™</sup>Seite 146
- Schaltfläche antippen.

Der eingestellte Versatz wird in den Anzeigen (1) und (2) angezeigt.

Durch Antippen der Schaltfläche <Dual-Offset> wird immer der zuletzt verwendete Versatz eingestellt. So kann manuell zwischen zwei Versätzen hin und her geschaltet werden. Anzeige (3) zeigt an, welcher Versatz durch Antippen der Schaltfläche eingestellt wird.

# 9 Störung und Abhilfe

### 9.1 Übersicht der Störungen

### 9.1.1 3D FIELDCAM Störungstabelle

| D | CKSC | <b>N</b> | KEF | RΝ | ER |
|---|------|----------|-----|----|----|
|   |      |          |     |    |    |

2996-002

228011-002

| Störung                                    | Anzeige   | Mögliche Ursache / Abhilfe                                                                                                    |
|--------------------------------------------|-----------|----------------------------------------------------------------------------------------------------|
| Kein Kamerasignal                          |           | Die Kamera ist nicht angeschlossen:                                                                                                    |
| Kamera reagiert nicht                      | <u>~~</u> | <ul> <li>Kamera anschließen.</li> </ul>                                                                                                    |
|                                            |           | Spannungsversorgung unterbrochen:                                                                                                    |
|                                            |           | <ul> <li>Spannungsversorgung am Terminal und an der Kamera pr</li></ul>                                                                      |
|                                            |           | Beschädigung des Kabels:                                                                                                    |
|                                            |           | <ul> <li>Kabel und Stecker auf Beschädigungen und festen Sitz pr üfen.</li> </ul>                                                            |
|                                            |           | Kamerasoftware ist heruntergefahre:                                                                                                    |
|                                            |           | <ul> <li>System neu starten. Seite 133</li> </ul>                                                                                            |
| Keine Kameramessung /                      | M         | Kamerasoftware ist nicht aktiv / heruntergefahren:                                                                                           |
| Kamera sendet keine                        | 5         | <ul> <li>System neu starten. Seite 133</li> </ul>                                                                                            |
| Niedrige Signalqualität                    | Q < 50%   | Nicht ausreichend sichtbare Feldstruktur:                                                                                                    |
|                                            |           | ▶ Fehlende Pflanzen <sup>™</sup> Seite 27                                                                                                    |
|                                            |           | <ul> <li>Starker Unkrautbewuchs. <sup>(1)</sup> Seite 46 Kamera</li> </ul>                                                                   |
|                                            |           | falsch eingestellt:                                                                                                    |
|                                            |           | <ul> <li>Kamerahöhe und Winkel prüfen.</li> </ul>                                                                                            |
|                                            |           | <ul> <li>Eingetragene Werte f ür die Kamera pr üfen.</li> </ul>                                                                              |
|                                            |           | Seite 108, Kameraeinstellungen                                                                                                    |
|                                            |           | Falsche Einstellungen für die Anwendung:                                                                                                    |
|                                            |           | <ul> <li>Einstellung Anwendung kontrollieren und mit den Gegebenheiten<br/>auf dem Feld vergleichen.</li> <li>Seite 151 Seite 152</li> </ul> |
|                                            |           | Nicht ausreichend Helligkeit:                                                                                                    |
|                                            |           | ► LED-Licht verwenden. 🚳 Seite 35                                                                                                    |
|                                            |           | Gültig für: 3D FIELDCAM Professional                                                                                                    |
|                                            |           | Falsche Einstellungen für Farberkennung oder 3D-Modus:                                                                                       |
|                                            |           | <ul> <li>Einstellungen Farbauswahl pr üfen.</li></ul>                                                                                        |
|                                            |           | <ul> <li>Einstellungen 3D-Modus pr üfen. Seite 146</li> </ul>                                                                                |
| Sehr langsame oder                         |           | Positionssensor nicht korrekt angeschlossen:                                                                                                 |
| schwankende<br>Bewegungs-                  |           | <ul> <li>Kabel und Stecker auf Beschädigung und festen Sitz pr üfen.</li> </ul>                                                              |
| geschwindigkeit des                        |           | Signal des Positionssensors liegt außerhalb des definierten Bereichs:                                                                        |
| Verschieberahmens                          |           | <ul> <li>Einstellbereich pr üfen.</li> </ul>                                                                                                 |
| Kurzschluss oder                           | RWM       | <ul> <li>System neu starten. Seite 133</li> </ul>                                                                                            |
| Signalabbruch in der<br>Ventilansteuerung. | <b>×</b>  | <ul> <li>Kabel und Stecker auf Beschädigung und festen Sitz pr üfen.</li> </ul>                                                              |

|                                                                             | 1           | 2996-002                                                                                                    |
|-----------------------------------------------------------------------------|-------------|----------------------------------------------------------------------------------------------------|
| Störung                                                                     | Anzeige     | Mögliche Ursache / Abhilfe                                                                                                    |
| Bewegung des                                                                |             | <ul> <li>System neu starten. Seite 133</li> </ul>                                                                                                    |
| Anbaugeräts ohne                                                            | <b>~</b>    | Positionssensor ist nicht korrekt angebaut oder hat sich gelöst:                                                                                        |
| Steuerbefehl.                                                               |             | <ul> <li>Positionssensor pr üfen und gegebenenfalls neu befestigen oder<br/>neue Anbauposition w ählen.</li> <li>Seite 103</li> </ul>                   |
|                                                                             |             | Fehler im Hydrauliksystem:                                                                                                    |
|                                                                             |             | <ul> <li>Hydrauliksystem durch eine qualifizierte Fachwerkstatt pr üfen<br/>lassen.</li> </ul>                                                          |
| Automatische Steuerung                                                      |             | Fahrgeschwindigkeit über 20 km / h:                                                                                                    |
| deaktiviert sich                                                            |             | <ul> <li>Fahrgeschwindigkeit verringern.</li> </ul>                                                                                                    |
| consectations.                                                              | $\bigwedge$ | <ul> <li>Automatische Steuerung aktivieren. <sup>IIII</sup> Seite 143</li> </ul>                                                                        |
|                                                                             | 50 × 1      | Fehlfunktion des Geschwindigkeitssensors:                                                                                                    |
|                                                                             |             | <ul> <li>Geschwindigkeitssensor pr üfen.  <sup>O Seite 20</sup></li> </ul>                                                                              |
|                                                                             |             | Spannungsversorgung oder Signalleitungen zum<br>Geschwindigkeitssensor beschädigt:                                                                      |
|                                                                             |             | <ul> <li>Kabel und Stecker auf Beschädigungen und festen Sitz pr üfen.</li> </ul>                                                                       |
|                                                                             |             | Geschwindigkeitssensor ist falsch angebaut:                                                                                                    |
|                                                                             |             | Neue Anbauposition wählen. Seite 104                                                                                                    |
|                                                                             |             | Kamera sendet keine Lenkinformationen (Messungen). Unerwarteter Software Fehler:                                                                        |
|                                                                             |             | <ul> <li>Automatische Steuerung aktivieren. Seite 143</li> <li>System neu starten. Seite 133</li> </ul>                                                 |
| Fehlerhaftes Signal vom<br>Schalter<br><arbeitsposition>.</arbeitsposition> | ×           | <ul> <li>Kabel und Stecker auf Beschädigung und festen Sitz pr</li></ul>                                                                                |
| Unerwarteter<br>Softwarefehler.                                             |             | <ul> <li>System neu starten. Seite 133</li> </ul>                                                                                                    |
| System wechselt<br>selbstständig in den<br>sicheren Zustand.                | -           | Fehlfunktion einer sicherheitsrelevanten Komponente<br>(Geschwindigkeitssensor, Schalter <arbeitsposition> oder<br/>Hydraulikventil).</arbeitsposition> |
|                                                                             |             | Kritischer Fehler, z. B. Kurzschluss zur Spannungsversorgung:                                                                                           |
|                                                                             |             | <ul> <li>Terminal neu starten.</li> </ul>                                                                                                    |
|                                                                             |             | Weniger kritischer Fehler, z. B. Kabelbruch oder Kurzschluss zu Masse:                                                                                  |
|                                                                             |             | <ul> <li>Hauptbildschirm / Arbeitsbildschirm aufrufen.</li> </ul>                                                                                       |
|                                                                             |             | <ul> <li>Hauptbildschirm / Arbeitsbildschirm verlassen.</li> </ul>                                                                                      |
|                                                                             |             | <ul> <li>Hauptbildschirm / Arbeitsbildschirm erneut aufrufen.</li> </ul>                                                                                |
|                                                                             |             | Wenn der Fehler weiterhin auftaucht:                                                                                                    |
|                                                                             |             | <ul> <li>Kabel und Stecker auf Beschädigungen und festen Sitz pr üfen.</li> </ul>                                                                       |

### 9.1 Übersicht der Störungen

# DICKSON KERNER

|                                                                                                    |         | 2996-002                                                                                                    |
|----------------------------------------------------------------------------------------------------|---------|----------------------------------------------------------------------------------------------------|
| Störung                                                                                                    | Anzeige | Mögliche Ursache / Abhilfe                                                                                                    |
| COMMUNICATOR III<br>startet, 3D FIELDCAM<br>Anwendung startet nicht.<br>Terminal zeigt den<br>Home-Bildschirm<br>an. I Seite 55 |         | <ul> <li>Spannungsversorgung des CME-Modul unterbrochen:</li> <li>Kabel und Stecker auf Beschädigungen und festen Sitz prüfen.</li> <li>7,5 A Sicherung <f2> im Kabelsatz <anbaugerät> prüfen.</anbaugerät></f2></li> <li>Seite 22</li> </ul>                                                                                                    |
| COMMUNICATOR III startet nicht.                                                                                                 |         | <ul> <li>Spannungsversorgung unterbrochen:</li> <li>Kabel und Stecker auf Beschädigungen und festen Sitz prüfen.</li> <li>20 A Sicherung in Stecker <xb> im Kabelsatz <traktor> prüfen.</traktor></xb></li> <li>Seite 24</li> </ul>                                                                                                    |
| Automatische Steuerung<br>kann nicht aktiviert<br>werden.                                                                       |         | <ul> <li>Spannungsversorgung oder Signalleitung des<br/>Schalters <arbeitsposition> ist unterbrochen:</arbeitsposition></li> <li>▶ Kabel und Stecker auf Beschädigungen und festen Sitz prüfen.</li> <li>Schalter <arbeitsposition> ist falsch angebaut:</arbeitsposition></li> <li>▶ Geeignete Anbauposition finden. Seite 105</li> </ul>                                                                                                    |
| Automatische Steuerung<br>kann aktiviert werden,<br>der Verschieberahmen<br>bewegt sich aber nicht.                             | _       | <ul> <li>Unzureichende Signalqualität der Kamera:</li> <li>Seite 27, Funktionsweise 3D FIELDCAM</li> <li>Seite 46, Genauigkeit und Signalqualität</li> </ul>                                                                                                    |
| Automatische Steuerung<br>driftet in eine Richtung.                                                                             |         | <ul> <li>Unzureichende Signalqualität der Kamera:</li> <li>Seite 27, Funktionsweise 3D FIELDCAM</li> <li>Seite 46, Genauigkeit und Signalqualität Falsche</li> <li>Einstellungen für die Anwendung:</li> <li>Einstellung Anwendung kontrollieren und mit den<br/>Gegebenheiten auf dem Feld vergleichen. Seite 150</li> <li>Fehlfunktion oder Beschädigung des Hydraulikventils:</li> <li>Hydraulikventil prüfen und gegebenenfalls austauschen.</li> </ul>                                                                    |
| Automatische Steuerung<br>steuert einseitig.                                                                                    |         | <ul> <li>Spannungsversorgung oder Signalleitungen zum Hydraulikventil falsch angeschlossen oder beschädigt:</li> <li>Kabel und Stecker auf Beschädigungen und festen Sitz prüfen.</li> <li>Sicherstellen, dass die Ventilstecker <vl> und <vr> nicht vertauscht sind. Seite 118</vr></vl></li> <li>Fehlerhafte Kalibrierung des Hydraulikventils:</li> <li>Kalibrierung prüfen und gegebenenfalls erneut durchführen.</li> <li>Seite 121, Proportionalventil kalibrieren</li> <li>Seite 124, Wegeventil kalibrieren</li> </ul> |

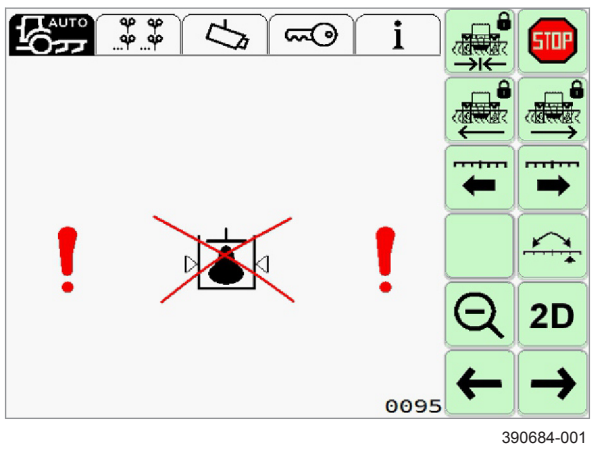

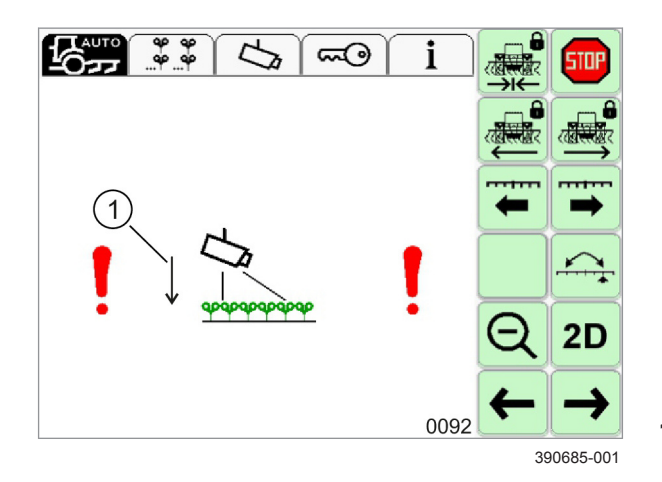

Störung Hydraulik

Die in der Abbildung gezeigte Meldung zeigt ein Hydraulikproblem an.

Ursache: Zu wenig Hydrauliköl

- Hydraulikölstand prüfen und gegebenenfalls nachfüllen.
- ► Hydraulisches Steuergerät des Traktors prüfen.
- Hydraulikleitungen und Anschlüsse pr
  üfen.
- Betriebsanleitung des Traktors.
- Positionssensor pr
  üfen. I Seite 20

162

### Fehler Kamerahöhe

Gültig für: 3D FIELDCAM Professional

Die in der Abbildung gezeigte Meldung zeigt einen Fehler in den Kameraeinstellungen an.

Ursache: Die von der Kamera gemessene Anbauhöhe der Kamera weicht zu stark von der empfohlenen minimalen Anbauhöhe ab. 🕉 Seite 112, Automatische Messung von Kamerahöhe- und Winkel

Wenn Pfeil (1 nach unten zeigt (Fehlercode 0092, ist die Kamera zu hoch angebaut.

**163** Wenn Pfeil (1 nach oben zeigt (Fehlercode 0093, ist die Kamera zu niedrig angebaut.

- Anbauhöhe der Kamera pr
  üfen und an die Gegebenheiten auf dem Feld anpassen. Seite 108
- Anwendungseinstellungen pr
  üfen und an die Gegebenheiten auf dem Feld anpassen. Seite 150

In Beetstrukturen kann es trotz korrekter Einstellungen zu Problemen mit der Kameraautomatik kommen.

- ► Kameraautomatik deaktivieren. <sup>™</sup> Seite 108
- Kamerahöhe- und Winkel manuell eingeben. Seite 108 III

2996-002

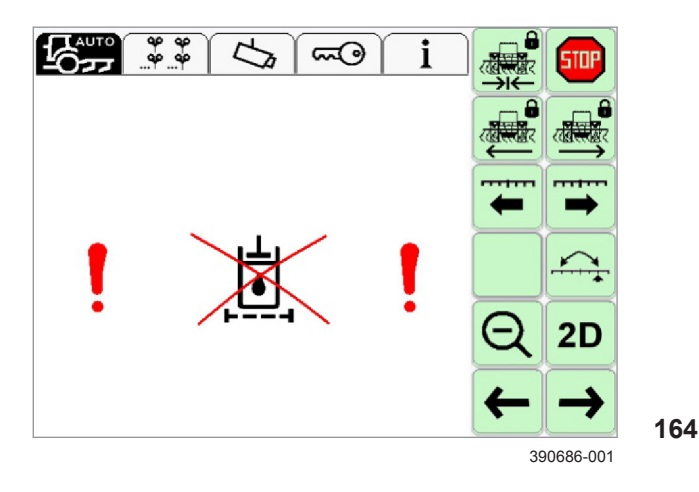

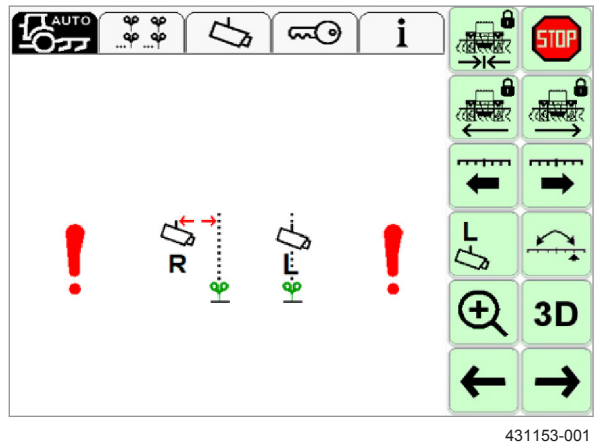

D1

165

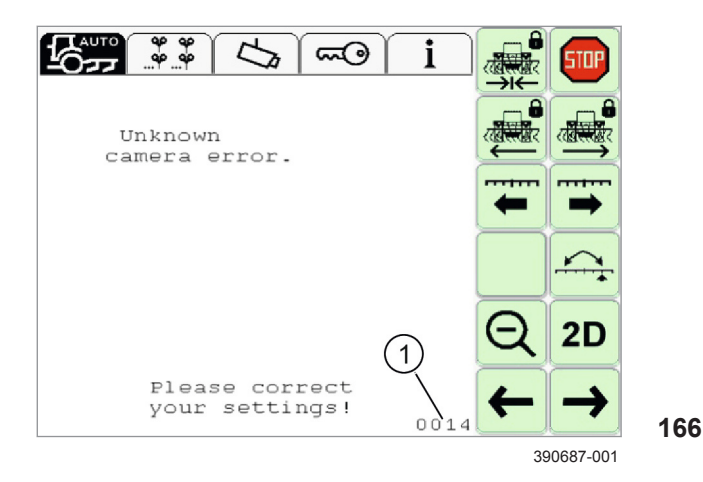

### Störung Hydraulikfilter

Die in der Abbildung gezeigte Meldung zeigt eine Störung am Hydraulikfilter an.

Ursache: Sensor am Hydraulikfilter meldet, dass der Filter verstopft ist.

- Hydraulikfilter pr
  üfen, gegebenenfalls Filtereinsatz wechseln.
- Stecker und Kabel auf festen Sitz und Beschädigungen pr
  üfen.
- Seite 102, Hydraulikventil anbauen

### Fehler Versatz zweite Kamera

Gültig für: Option <Zweite Kamera>

Die in der Abbildung gezeigte Meldung zeigt eine Abweichung zwischen den Messungen der beiden Kameras an. Der eingestellte Versatz wird bei dem Abgleich der Messungen berücksichtigt.

Ursache: Die Position der rechten Kamera relativ zu den Pflanzenreihen weicht zu stark von der Position der linken Kamera ab. Seite 112, 2-Kamera-Modus

- Wenn der Fehler vermehrt oder dauerhaft auftritt: Anbauposition der rechten Kamera prüfen. Seite 101
- Versatz der rechten Kamera anpassen. Seite 115

### Unbekannter Kamerafehler

Unbekannte Kamerafehler weisen auf falsche Einstellungen hin. Sie können durch den Fehlercode (1) identifiziert werden.

► Fehlercode notieren und Service kontaktieren.

|                                                   |                                                                                                    | 2996-002                                                                                                    |
|---------------------------------------------------|----------------------------------------------------------------------------------------------------|----------------------------------------------------------------------------------------------------|
| Fehlercode                                        | Störung                                                                                                    | Mögliche Ursache / Abhilfe                                                                                                    |
| 0002                                              | Kamerahöhe oder Kamerawinkel fehlerhaft.                                                                                      | Kamerahöhe zu klein.                                                                                                    |
|                                                   |                                                                                                    | <ul> <li>Kamerahöhe vergrößern.</li> <li>Seite 109</li> </ul>                                                                                         |
|                                                   |                                                                                                    | Kamerawinkel zu klein oder zu groß.                                                                                                    |
|                                                   |                                                                                                    | <ul> <li>Kamerawinkel vergrößern oder<br/>verkleinern. Seite 111</li> </ul>                                                                           |
| 0008                                              | Kombinationsfehler: Höhendifferenz zwischen                                                                                   | Kamera ist zu niedrig angebaut.                                                                                                    |
|                                                   | Kamera und Pflanze ist kleiner als 50 cm.<br>Der Abstand zwischen Kamera und Pflanze                                          | <ul> <li>Kamera höher anbauen.</li> <li>Seite 108</li> </ul>                                                                                          |
|                                                   | muss im 2D-Modus mindestens 50 cm, und<br>im 3D-Modus mindestens 80 cm betragen                                               | Pflanzenhöhe ist falsch eingestellt.                                                                                                    |
|                                                   |                                                                                                    | <ul> <li>Korrekte Pflanzenhöhe einstellen.</li> <li>Seite 150</li> </ul>                                                                              |
|                                                   |                                                                                                    | Fehlfunktion der Kameraautomatik in Beetstrukturen.                                                                                                   |
|                                                   |                                                                                                    | <ul> <li>Kameraautomatik deaktivieren.</li> <li>Seite 112</li> </ul>                                                                                  |
|                                                   |                                                                                                    | <ul> <li>Kamerahöhe manuell eingeben.</li> <li>Seite 109</li> </ul>                                                                                   |
| 0009                                              | Abstand zwischen Reihen oder Beeten<br>(Mehrfachreihen) ist zu klein oder zu groß.                                            | <ul> <li>Reihenabstand korrigieren.</li> <li>Seite 150</li> </ul>                                                                                     |
|                                                   |                                                                                                    | <ul> <li>Reihenabstand innerhalb der Beete<br/>korrigieren. ISS Seite 152</li> </ul>                                                                  |
| 0010 Kombinations<br>Reihen muss<br>jedem Beet (I | Kombinationsfehler: Gesamtanzahl der<br>Reihen muss durch die Anzahl der Reihen in<br>jedem Beet (Mehrfachreihe) teilbar sein | <ul> <li>Sicherstellen, dass die Gesamtanzahl der<br/>Reihen nicht größer als 8 ist.</li> <li>Seite 152</li> </ul>                                    |
|                                                   |                                                                                                    | <ul> <li>Sicherstellen, dass die Gesamtanzahl der<br/>Reihen durch die Anzahl der Reihen in<br/>einem Beet teilbar ist.</li> <li>Seite 152</li> </ul> |
| 0011                                              | Kombinationsfehler: Abstand zwischen                                                                                          | Pflanzenbreite ist zu groß eingestellt.                                                                                                    |
|                                                   | angrenzenden Pflanzen ist zu klein.                                                                                           | <ul> <li>Pflanzenbreite verringern.</li> <li>Seite 150</li> </ul>                                                                                     |
|                                                   |                                                                                                    | Reihen- oder Beetabstand ist zu klein<br>eingestellt.                                                                                                 |
|                                                   |                                                                                                    | <ul> <li>Reihen- oder Beetabstand vergrößern.</li> <li>Seite 150</li> </ul>                                                                           |
| 0013                                              | Pflanzenhöhe zu groß oder zu klein.                                                                                           | <ul> <li>Pflanzenhöhe verkleinern oder<br/>vergrößern. Seite 108</li> </ul>                                                                           |
| 0014                                              | Pflanzenbreite ist zu groß oder zu klein.                                                                                     | <ul> <li>Pflanzenbreite verkleinern oder<br/>vergrößern. Seite 150</li> </ul>                                                                         |
| 0015                                              | Gesamtanzahl der Reihen muss zwischen 1<br>und 8 liegen.                                                                      | <ul> <li>Anzahl der Reihen oder Beete verkleinern<br/>oder vergrößern. Seite 150</li> </ul>                                                           |
| 0016                                              | Abstand zwischen den Reihen in einem Beet ist zu klein oder zu groß.                                                          | <ul> <li>Reihenabstand in Beeten verkleinern oder<br/>vergrößern. Seite 152</li> </ul>                                                                |
| 0017                                              | LED- und Xenonbeleuchtung sind gleichzeitig aktiviert.                                                                        | Nur eine Beleuchtungsart aktivieren.                                                                                                    |

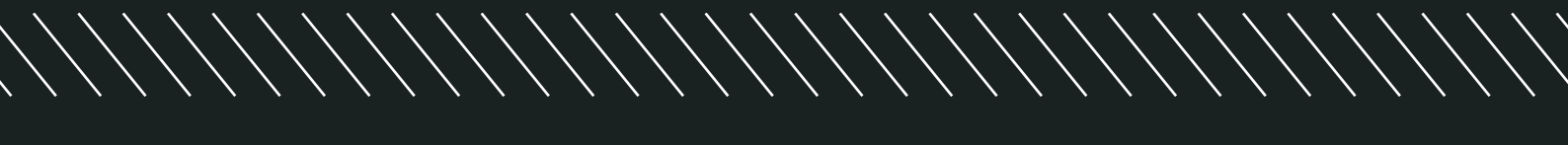

### **DICKSONKERNER GMBH**

Gewerbestraße 3 D-89344 Aislingen

Tel. +49 (0) 9075 9521-0 Fax +49 (0) 9075 9521-20 info@kerner-maschinenbau.de **dicksonkerner.com**